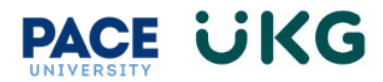

## **Annual Employee Benefits Open Enrollment**

This guide will provide instructions on accessing **Open Enrollment** in UKG Ready. Open enrollment is the period each year when an employee can request to enroll for benefits, including health insurance, for the upcoming benefit year without a qualifying event. Employees access open enrollment under their **My Benefits** area.

- 1. Login to the Pace portal and click the Staff Home tab to access the UKG Ready Dashboard
- 2. Once logged in, Open Enrollment can be accessed in two ways:

From the main menu, hamburger icon, go to the **My Info** tab > **My Benefits** > **Enrollment**. From the **Enrollment** page, select **Get started** in the **Open Enrollment** section.

|                                                                                                    | Ready 0227 PM (Eastern) |                                                                                             | Search                                                                                                    | С, 🔅 🦨 ов                                                  |
|----------------------------------------------------------------------------------------------------|-------------------------|---------------------------------------------------------------------------------------------|----------------------------------------------------------------------------------------------------|------------------------------------------------------------|
| Search                                                                                                    | C                       | A) ♠ ★ X                                                                                    |                                                                                                    |                                                            |
| My Info                                                                                                    | Team                    | Settings                                                                                    |                                                                                                    |                                                            |
| <b>Favorites</b>                                                                                                    | My Benefits             | ¢,                                                                                          |                                                                                                    |                                                            |
| My Information                                                                                                    | Enrollment              | ← Enrollment                                                                                |                                                                                                    |                                                            |
| My Time                                                                                                    | Benefit Plans           | Open enrollment: Medical/Medical Plan<br>Waiver/Dental/Vision Only/FSA/HSA/Voluntary EE Lif | Life change event                                                                                                    | Benefit Forms<br>103(b) Salary Reduction<br>Igreement Form |
| in the second second se |                         | 16 days left                                                                                | Get married? Have a baby? start a new qualifying life event<br>in between enrollment periods.<br>Get started to see which events qualify | Preventative Care Form<br>Tuition Remission Form           |
| My Schedule                                                                                                    |                         | Not started 0%                                                                              |                                                                                                    |                                                            |
| کی<br>My Benefits                                                                                                    |                         | It's open enrollment time!<br>Start choosing benefits for the new plan year!                |                                                                                                    |                                                            |
| <u>س</u>                                                                                                    |                         |                                                                                             | Ö E                                                                                                    |                                                            |
|                                                                                                    |                         | Get started                                                                                 | Get started                                                                                                    |                                                            |

Or, from the main dashboard, click the **Benefits** tab to open the **Benefits** dashboard. Select **Start open enrollment** in the **Open Enrollment** section.

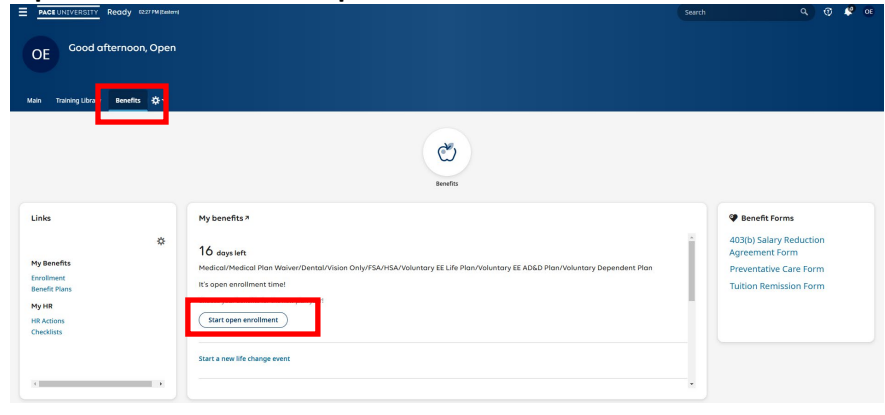

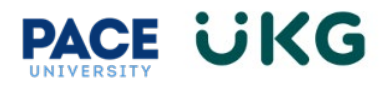

3. In the **Instructions** section, read all applicable instructions, then select **Continue**.

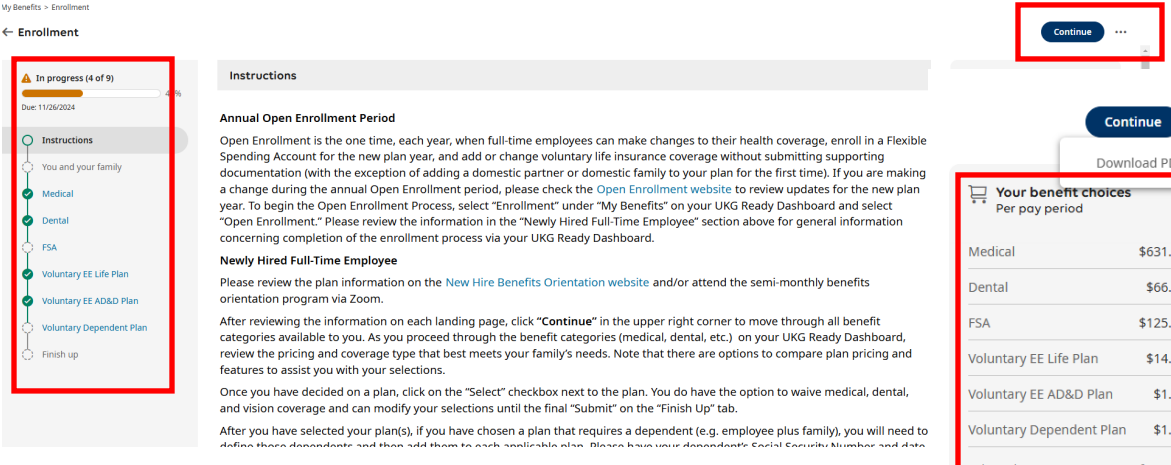

- Your benefit choices, per pay period, shopping cart experience view displays your current benefit election
- Select Continue to navigate to each plan option
- Use the actions icon, ..., to download and print

| Medical                                                                       | \$631.84                 |
|-------------------------------------------------------------------------------|--------------------------|
| Dental                                                                        | \$66.82                  |
| FSA                                                                           | \$125.00                 |
| Voluntary EE Life Plan                                                        | \$14.55                  |
| Voluntary EE AD&D Pla                                                         | n \$1.94                 |
| Voluntary Dependent P                                                         | lan <b>\$1.6</b> 3       |
| Prices shown are your o<br>employer contributions<br>\$1,444.07 per pay peric | cost after<br>s of<br>od |
| What You'll Pay                                                               | \$841.78                 |

- 4. In the **You and your family** section, you will see a list of dependents currently included in your employee profile, if any.
  - Select edit, the pencil icon, to edit a dependent's information.
  - Select remove, the trash icon, to delete a dependent from this view.
  - Select **Add Family Members** to add a family member from your current contacts. **Note:** Adding family members in this section does not automatically add them to medical, dental, vision, or dependent life insurance plans. You will also need to add these family members under each plan in the following sections.

| In progress (7 of 9)                            | You and your family                               |            |                                          |                                         |                 |                                          |     | Your benefit choice                                                                 | 15                          |
|-------------------------------------------------|---------------------------------------------------|------------|------------------------------------------|-----------------------------------------|-----------------|------------------------------------------|-----|-------------------------------------------------------------------------------------|-----------------------------|
| ue: 11/26/2024                                  | i If you have family mem                          | bers in yo | ur contacts but they aren't showing up h | ere, select 'Add family members'        |                 |                                          | Х   | Medical                                                                             | \$631.8                     |
| You and your family                             | Review your family's details for any listed here. | y changes  | s since last year, or add new dependents | When you select your benefits in th     | ne next step, j | you'll be able to cover the people who a | ire | Dental<br>FSA<br>Voluntary EE Life Plan                                             | \$66.8<br>\$125.0<br>\$14.5 |
| Dental<br>FSA                                   |                                                   |            |                                          |                                         |                 |                                          |     | Voluntary EE AD&D Plan<br>Voluntary Dependent Plan                                  | \$1.9<br>n \$1.0            |
| Voluntary EE Life Plan                          | Relationship<br>You<br>Primary                    |            | Relationship<br>Spouse                   | Relationship<br>Child                   | No              | Relationship<br>Child<br>Primary         | No  | Prices shown are your cos<br>employer contributions of<br>\$1,444.07 per pay period | t after                     |
| Voluntary EE AD&D Plan Voluntary Dependent Plan | Preferred Phone Number                            |            | Preferred Phone Number<br>9142173750     | Preferred Phone Number                  |                 | Preferred Phone Number                   | -   | What You'll Pay                                                                     | \$841.                      |
| Contraction of the second                       | Date Of Birth                                     | -          | Contact Type<br>Dependent, Beneficiary   | Dependent, Beneficiary<br>Date Of Birth |                 | Dependent, Beneficiary<br>Date Of Birth  | _   | o 🄊                                                                                 |                             |
| g minish up                                     |                                                   |            |                                          |                                         |                 |                                          |     |                                                                                     |                             |

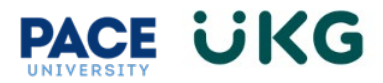

- 5. Select **Continue** to move to the plan options.
- 6. In the Medical section, view the medical plan information and select the medical plan you wish to enroll in, or select Decline/waive Medical to decline this coverage. Please use the Coverage Level drop down menu to elect Employee Plus One or Family Coverage. Note: If you have chosen a plan that requires a dependent (e.g. employee plus family), you will need to define those dependents and then add them to each applicable plan.

*Use the Review plans option to compare up to three plans. When you are ready to change the current plan selection, uncheck the Selected plan and Select the new plan. Select Continue.* 

*Note:* If you waive medical coverage through the University, you must enroll in the Medical Plan Waiver plan on the next screen in order to receive the reimbursement.

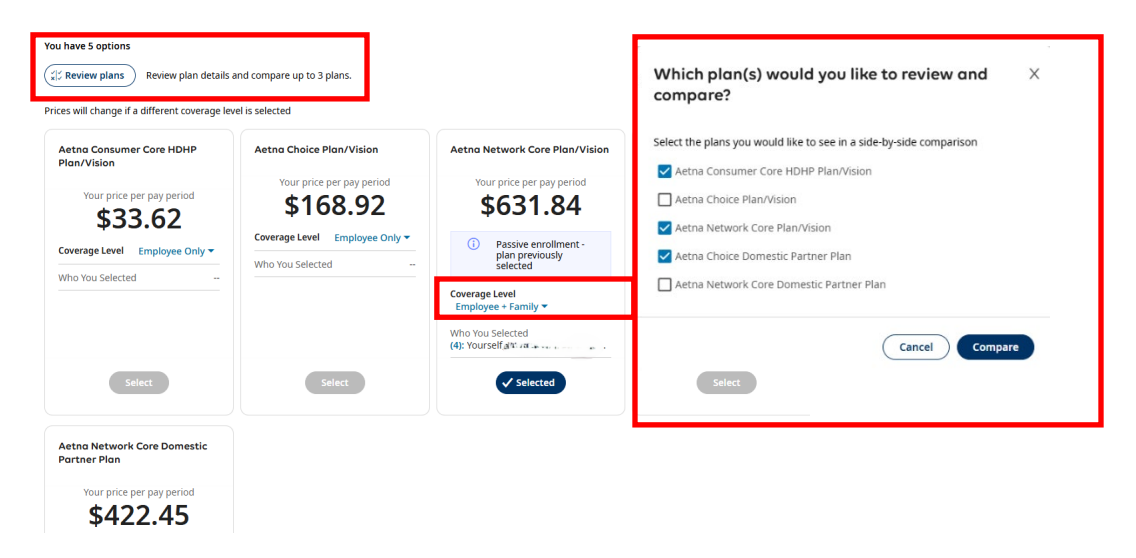

**Note:** As your benefit selections are made, your choices will appear in the shopping cart experience view. This view shows your selected plans, total amounts you will pay, any declined plans, and total employer contributions.

- 7. Continue selecting additional plan options that are available. Select **Continue** to pick a specific plan and move to the next plan type.
- 8. In the **Finish up** section, make a final review of your benefit selections and make any edits. Select **Submit** and enter your full name to confirm.

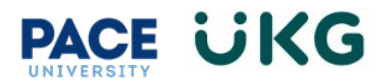

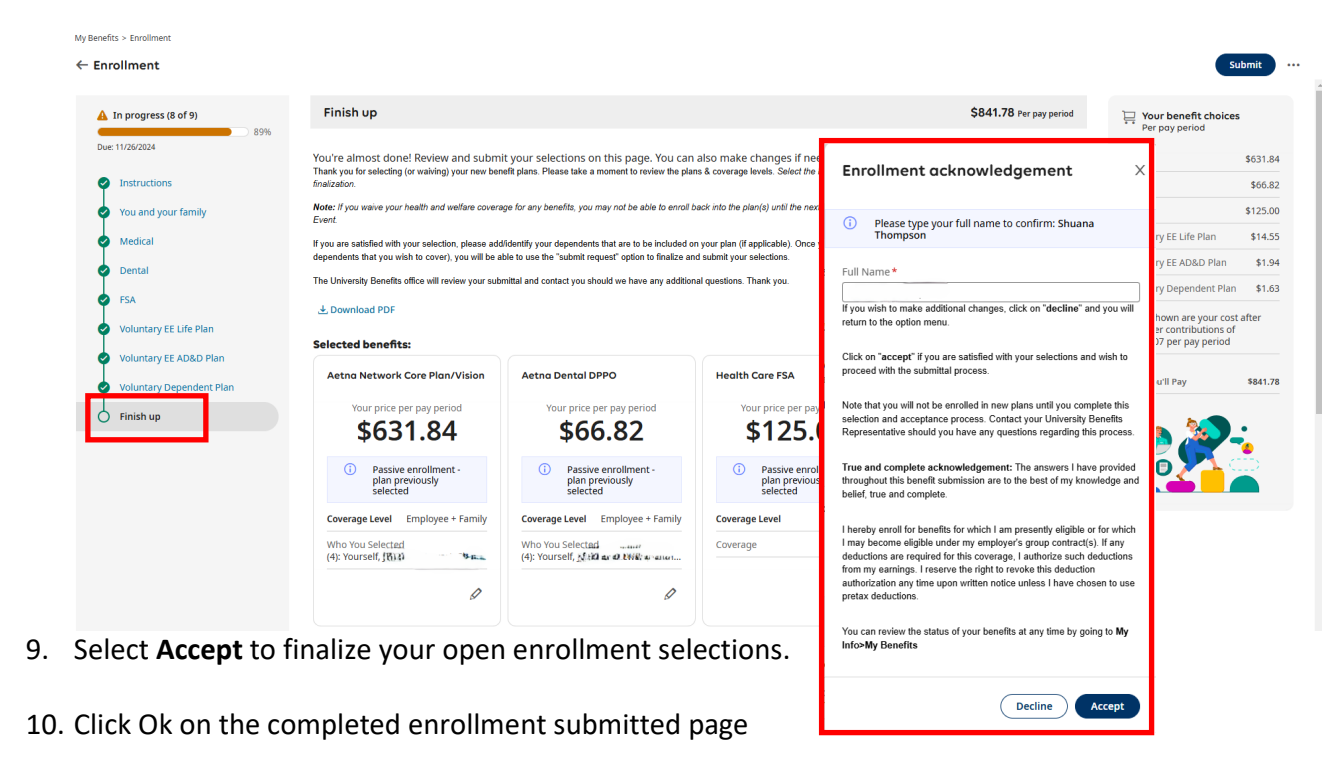

| $\checkmark$ | Completed<br>Enrollment was successfully sub | mitted |
|--------------|----------------------------------------------|--------|
|              |                                              | ОК     |

11. After completing your open enrollment, you may review or print your open enrollment selection from the main menu, hamburger icon, and go to the My Info tab > My Benefits > Enrollment. From the Enrollment page, select Review or use the print icon in the Open Enrollment section

| – Enrollment                                                                                |                                                                                                    |
|---------------------------------------------------------------------------------------------|----------------------------------------------------------------------------------------------------|
| Open enrollment: Medical/Medical Plan<br>Waiver/Dental/Vision Only/FSA/HSA/Voluntary EE Lif | Life change event                                                                                                    |
| Submitted; pending approval                                                                 | Get married? Have a baby? Start a new qualifying life event<br>in between enrollment periods.<br>Get started to see which events qualify |
| Completed (9 of 9)                                                                          |                                                                                                    |
| It's open enrollment time!<br>Start choosing benefits for the new plan year!                |                                                                                                    |
| 0.                                                                                          |                                                                                                    |
| <b>O</b>                                                                                    |                                                                                                    |
| AT IL                                                                                       |                                                                                                    |
| Review 🖶                                                                                    | Get started                                                                                                    |